#### แผนการจัดการเรียนรู้/แผนการเรียนรู้ภาคทฤษฏิ

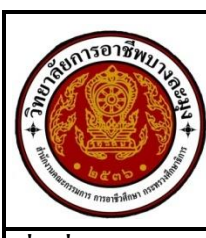

|                       | แผนการสอน/การเรียนรู้ภาคทฤษฎี                              | หน่วยที่ 3      |
|-----------------------|------------------------------------------------------------|-----------------|
|                       | <b>ชื่อวิชา</b> เขียนแบบไฟฟ้าด้วยคอมพิวเตอร์               | สอนสัปดาห์ที่ 3 |
|                       | <b>ชื่อหน่วย</b> กลุ่มคำสั่งพื้นฐานของโปรแกรม AutoCAD 2002 | คาบรวม 4        |
| ชื่อเรื่อง กลุ่มคำสั่ | ั้งพื้นฐานของโปรแกรม AutoCAD 2002                          | จำนวนคาบ 4      |

## หัวข้อเรื่อง

#### ด้านความรู้

- การใช้คำสั่ง New
- 2. การใช้คำสั่ง Open
- 3. การใช้คำสั่ง Save
- 4. ความแตกต่างของการใช้คำสั่ง Save และคำสั่ง Save as
- 5. การใช้คำสั่ง Limits
- 6. การใช้คำสั่ง Zoom All
- 7. การใช้คำสั่ง Exit
- 8. การใช้คำสั่ง Grid และ Snap

#### ด้านทักษะ

- 9. ฝึกปฏิบัติการสร้างชิ้นงานใหม่โดยใช้กำสั่ง Wizards และ Limits
- 10. ฝึกปฏิบัติการกำหนดค่าของ Grid และ Snap
- 11. ฝึกปฏิบัติการขยายภาพทั้งหมดโดยใช้คำสั่ง Zoom All
- 12. ฝึกปฏิบัติการบันทึกไฟล์ชิ้นงานโดยใช้คำสั่ง Save , Save as
- 13. ฝึกปฏิบัติการเปิดไฟล์ชิ้นงาน
- 14. ฝึกปฏิบัติการออกจากโปรแกรม AutoCAD 2002

#### ด้านคุณธรรม จริยธรรม

- 15. ความรับผิดชอบ ความประหยัด ความขยัน ความอดทน แบ่งปั้น
- 16. ความสนใจใฝ่รู้ ความรอบรู้ รอบคอบ ระมัคระวัง

## สาระสำคัญ

- New เป็นกำสั่งที่ใช้สำหรับสร้างชิ้นงานใหม่ ซึ่งจะเริ่มหน้าจอเช่นเดียวกับ ตอนเข้าโปรแกรม ครั้ง แรก
- 2. Open เป็นคำสั่งที่ใช้เปิดไฟล์ที่มีอยู่แล้ว ขึ้นมาใช้งาน หรือทำการแก้ไขแบบงาน
- 3. Save เป็นกำสั่งที่ใช้ในการบันทึกข้อมูลปัจจุบัน
- 4. Save As เป็นคำสั่งที่ใช้ในการบันทึกข้อมูลที่ต้องการเปลี่ยนแปลงชื่อไฟล์ข้อมูล
- 5. Exit เป็นคำสั่งที่ใช้งานเมื่อต้องการออกจากโปรแกรม
- 6. Limits เป็นคำสั่งที่ใช้ในการเริ่มต้นเขียนแบบที่ผู้เขียนแบบต้องกำหนดขนาดของกระดาษให้เหมาะสม กับขนาดของงาน
- 7. Zoom , All เป็นกำสั่งที่ใช้ในการมองภาพที่เขียนไว้ทั้งหมด
- 8. Grid และ Snap เป็นเครื่องมือที่ให้เกิดความสะดวกสบาย รวดเร็ว ซึ่งจะใช้ร่วมกัน

9. การฝึกปฏิบัติการสร้างชิ้นงานใหม่โดยใช้คำสั่ง Wizards และ Limits, กำหนดค่าของ Grid และ Snap, ขยายภาพทั้งหมดโดยใช้คำสั่ง Zoom All, บันทึกไฟล์ชิ้นงานโดยใช้คำสั่ง Save, Save as เปิดไฟล์ชิ้นงาน, ออก จากโปรแกรม AutoCAD 2002 ได้อย่างถูกต้องและรู้จักศึกษาค้นคว้าหาข้อมูลเกี่ยวกับ อุปกรณ์เครื่องคอมพิวเตอร์ และยังมีจรรยาบรรณในการใช้ห้องคอมพิวเตอร์ร่วมกับผู้อื่น ซึ่งช่วยเสริมสร้างทักษะความสามารถทางด้านการ ปฏิบัติ การสังเกตุ และการแลกเปลี่ยนความรู้ซึ่งกันและกัน ทำให้นักศึกษาได้มีบทบาทในการเรียน และ สร้างสรรค์บรรยากาศที่ดีจากการเรียน มีความพร้อมในการเตรียมตัว และสามารถปฏิบัติงานได้อย่างถูกต้อง และ สำเร็จภายในเวลาที่กำหนดอย่างมีเหตุและผลตามหลัก ปรัชญาเศรษฐกิจพอเพียง โดยยึดหลักความประหยัดรู้จัก ใช้และจัดการอย่างฉลาดและรอบคอบ มีเหตุมีผล มีภูมิคุ้มกันในตัวที่ดีได้ (ด้านทักษะ ด้านคุณธรรม จริยธรรม)

**สมรรถนะอาชีพประจำหน่วย** (สิ่งที่ต้องการให้เกิดการประยุกต์ใช้ความรู้ ทักษะ คุณธรรม เข้าด้วยกัน)

# จุดประสงค์การสอน/การเรียนรู้

• จุดประสงค์ทั่วไป / บูรณาการเศรษฐกิจพอเพียง

 เพื่อให้มีความรู้เกี่ยวกับการการใช้คำสั่ง New, Open, Save, ความแตกต่างของการใช้คำสั่ง Save และ คำสั่ง Save as, Limits, Zoom All, Exit, Grid และ Snap (ด้านความรู้)

 เพื่อให้มีทักษะปฏิบัติการสร้างชิ้นงานใหม่โดยใช้คำสั่ง Wizards และ Limits , กำหนดค่าของ Grid และ Snap, ขยายภาพทั้งหมดโดยใช้คำสั่ง Zoom All , บันทึกไฟล์ชิ้นงานโดยใช้คำสั่ง Save , Save as เปิดไฟล์ ชิ้นงาน , ออกจากโปรแกรม AutoCAD 2002 ได้อย่างถูกต้อง*(ด้านทักษะ)*

3. เพื่อให้มีเจตกติที่ดีต่อการเตรียมความพร้อมด้านการเตรียมอุปกรณ์ และการปฏิบัติงานอย่างถูกต้อง

สำเร็จภายในเวลาที่กำหนด มีเหตุและผลตามหลักปรัชญาเศรษฐกิจพอเพียงและคุณลักษณะ3D *(ด้านคุณธรรม* **จริยธรรม**)

#### • จุดประสงค์เชิงพฤติกรรม / บูรณาการเศรษฐกิจพอเพียง

- อธิบายการใช้คำสั่ง New ได้(ด้านความรู้)
- อธิบายการใช้คำสั่ง Open ได้(ด้านความรู้)
- อธิบายการใช้คำสั่ง Save ได้(ด้านความรู้)
- 4. บอกความแตกต่างของการใช้คำสั่ง Save และคำสั่ง Save as ได้*(ด้านความรู้*)
- 5. อธิบายการใช้คำสั่ง Limits ได้**(ด้านความรู้)**
- 6. อธิบายการใช้คำสั่ง Zoom All ได้*(ด้านความรู้*)
- อธิบายการใช้คำสั่ง Exit ได้(ด้านความรู้)
- 8. อธิบายการใช้คำสั่ง Grid และ Snap ได้*(ด้านความรู้*)
- 9. สร้างชิ้นงานใหม่โดยใช้คำสั่ง Wizards และ Limits ได้(ด้านทักษะ)
- 10. กำหนดค่าของ Grid และ Snap ได้ตามต้องการ**(ด้านทักษะ)**
- 11. ขยายภาพทั้งหมดโดยใช้คำสั่ง Zoom All ได้(ด้านทักษะ)
- 12. บันทึกไฟล์ชิ้นงานโดยใช้กำสั่ง Save , Save as ได้(ด้านทักษะ)
- เปิดไฟล์ชิ้นงานได้(ด้านทักษะ)
- 14. ออกจากโปรแกรม AutoCAD 2002 ใด้**(ด้านทักษะ)**
- เตรียมความพร้อมด้าน อุปกรณ์ สอดคล้องกับงานและใช้วัสดุ อุปกรณ์อย่างคุ้มค่า ประหยัด ได้
   อย่างถูกต้องตามหลักปรัชญาเศรษฐกิจพอเพียงและคุณลักษณะ3D (ด้านคุณธรรม จริยธรรม/บูรณาการ
   เศรษฐกิจพอเพียงและคุณลักษณะ3D)
- ปฏิบัติงานได้อย่างถูกต้อง และสำเร็จภายในเวลาที่กำหนดอย่างมีเหตุและผลตามหลักปรัชญา เศรษฐกิจพอเพียงและคุณลักษณะ3D (ด้านคุณธรรม จริยธรรม/บูรณาการเศรษฐกิจพอเพียงและ คุณลักษณะ3D)

## การบูรณาการกับปรัชญาของเศรษฐกิจพอเพียง และคุณลักษณะ 3D

## • หลักความพอประมาณ

- ผู้เรียนจัดสรรเวลาในการฝึกปฏิบัติตามใบงานได้อย่างเหมาะสม
- กำหนดเนื้อหาเหมาะสมกับเกณฑ์การประเมินการสร้างชิ้นงานใหม่โดยใช้คำสั่ง Wizards และ Limits, กำหนดค่าของ Grid และ Snap, ขยายภาพทั้งหมดโดยใช้คำสั่ง Zoom All, บันทึกไฟล์ชิ้นงานโดยใช้ คำสั่ง Save, Save as เปิดไฟล์ ชิ้นงาน, ออกจากโปรแกรม AutoCAD 2002
- ผู้เรียนรู้จักใช้ไฟฟ้า และจัดการอุปกรณ์ต่างๆอย่างประหยัดและกุ้มค่า

- ผู้เรียนปฏิบัติตนเป็นผู้นำและผู้ตามที่ดี
- ผู้เรียนเป็นสมาชิกที่ดีของกลุ่มเพื่อนและสังคม

#### หลักความมีเหตุผล

- เห็นคุณค่าของเกี่ยวกับการใช้คำสั่ง New, Open, Save, ความแตกต่างของการใช้คำสั่ง Save และคำสั่ง Save as, Limits, Zoom All, Exit, Grid และ Snapได้อย่างชัดเจนและถูกต้อง
- สร้างชิ้นงานใหม่โดยใช้คำสั่ง Wizards และ Limits, กำหนดค่าของ Grid และ Snap, ขยายภาพทั้งหมด โดยใช้กำสั่ง Zoom All, บันทึกไฟล์ชิ้นงานโดยใช้กำสั่ง Save, Save as เปิดไฟล์ ชิ้นงาน, ออกจาก โปรแกรม AutoCAD 2002 ได้อย่างถูกต้อง มีเหตุผล และสามารถนำไปประยุกต์ใช้ในการทำงานและใน ชีวิตประจำวันได้
- กล้าแสดงความคิดอย่างมีเหตุผล
- 4. กล้ำทักท้วงในสิ่งที่ไม่ถูกต้องอย่างถูกกาลเทศะ
- กล้ายอมรับฟังความคิดเห็นของผู้อื่น
- ใช้วัสดุถูกต้องและเหมาะสมกับงาน
- ไม่มีเรื่องทะเลาะวิวาทกับผู้อื่น
- 8. คิดสิ่งใหม่ ๆ ที่เกิดประโยชน์ต่อตนเอง และสังคม
- มีความคิดวิเคราะห์ในการแก้ปัญหาอย่างเป็นระบบ

## หลักความมีภูมิลุ้มกัน

- มีทักษะการสร้างชิ้นงานใหม่โดยใช้คำสั่ง Wizards และ Limits , กำหนดค่าของ Grid และ Snap, ขยายภาพทั้งหมดโดยใช้คำสั่ง Zoom All , บันทึกไฟล์ชิ้นงานโดยใช้คำสั่ง Save , Save as เปิดไฟล์ ชิ้นงาน , ออกจากโปรแกรม AutoCAD 2002ได้อย่างถูกต้อง
- ผู้เรียนได้รับความรู้ที่ถูกต้อง พร้อมทั้งกำหนดเนื้อหาได้ครบถ้วนถูกต้องตามการสร้างชิ้นงานใหม่โดย ใช้กำสั่ง Wizards และ Limits , กำหนดค่าของ Grid และ Snap, ขยายภาพทั้งหมดโดยใช้คำสั่ง Zoom All , บันทึกไฟล์ชิ้นงานโดยใช้กำสั่ง Save , Save as เปิดไฟล์ ชิ้นงาน , ออกจากโปรแกรม AutoCAD 2002และมีสาระสำคัญที่สมบูรณ์
- มีการเตรียมความพร้อมในการเรียนและการปฏิบัติงาน
- กล้าซักถามปัญหาหรือข้อสงสัยต่าง ๆ อย่างถูกกาลเทศะ
- แก้ปัญหาเฉพาะหน้าได้ด้วยตนเองอย่างเป็นเหตุเป็นผล
- ควบคุมอารมณ์ของตนเองได้
- ควบคุมกิริยาอาการในสถานการณ์ต่าง ๆ ได้เป็นอย่างดี

## การตัดสินใจและการดำเนินกิจกรรมต่างๆให้อยู่ในระดับพอเพียงหรือตามปรัชญาของ

# เศรษฐกิจพอเพียงนั้น ต้องอาศัยทั้งความรู้และคุณธรรมเป็นพื้นฐาน ดังนี้

# เงื่อนไขความรู้

- ผู้เรียนได้กระบวนการกิดในการสร้างชิ้นงานใหม่โดยใช้กำสั่ง Wizards และ Limits , กำหนดค่าของ Grid และ Snap, ขยายภาพทั้งหมดโดยใช้กำสั่ง Zoom All , บันทึกไฟล์ชิ้นงานโดยใช้กำสั่ง Save , Save as เปิดไฟล์ชิ้นงาน , ออกจากโปรแกรม AutoCAD 2002 (ความสนใจใฝ่รู้ ความรอบรู้ รอบกอบ ระมัดระวัง)
- มีความรู้ ความเข้าใจในการ สร้างชิ้นงานใหม่โดยใช้กำสั่ง Wizards และ Limits , กำหนดค่าของ Grid และ Snap, ขยายภาพทั้งหมดโดยใช้กำสั่ง Zoom All , บันทึกไฟล์ชิ้นงานโดยใช้กำสั่ง Save , Save as เปิดไฟล์ชิ้นงาน , ออกจากโปรแกรม AutoCAD 2002มาใช้งานของเครื่องคอมพิวเตอร์
- 3. ใช้วัสดุและพลังงานไฟฟ้าอย่างประหยัดและกุ้มค่า
- 4. ปฏิบัติงานด้วยความละเอียดรอบคอบ และระมัดระวัง
- 5. มีความรู้ ความเข้าใจเกี่ยวกับหลักปรัชญาของเศรษฐกิจพอเพียง

# • เงื่อนใขคุณธรรม

- 1. ปฏิบัติงานที่ได้รับมอบหมายเสร็จตามกำหนด (ความรับผิดชอบ)
- 2. ใช้อุปกรณ์อย่างระมัดระวัง ใช้พลังงานอย่างกุ้มก่า และประหยัด (กวามประหยัด)
- มีความเพียรพยายามและกระตือรือร้นในการเรียนและการปฏิบัติงาน (ความขยัน ความอดทน)
- 4. ให้ความร่วมมือกับการทำกิจกรรมของส่วนรวม อาสาช่วยเหลืองานครูและผู้อื่น (แบ่งปัน)

# เนื้อหาสาระการสอน/การเรียนรู้

- ด้านความรู้(ทฤษฎี)
  - 1. การใช้คำสั่ง New (จุดประสงค์เชิงพฤติกรรมข้อที่ 1)
  - 2. การใช้คำสั่ง Open (จุดประสงค์เชิงพฤติกรรมข้อที่ 2)
  - 3. การใช้คำสั่ง Save (จุดประสงค์เชิงพฤติกรรมข้อที่ 3)
  - 4. ความแตกต่างของการใช้คำสั่ง Save และคำสั่ง Save as (จุคประสงค์เชิงพฤติกรรมข้อที่ 4)
  - 5. การใช้คำสั่ง Limits (จุดประสงค์เชิงพฤติกรรมข้อที่ 5)
  - 6. การใช้คำสั่ง Zoom All (จุคประสงค์เชิงพฤติกรรมข้อที่ 6)
  - 7. การใช้คำสั่ง Exit (จุดประสงค์เชิงพฤติกรรมข้อที่ 7)

- 8. การใช้คำสั่ง Grid และ Snap (จุดประสงค์เชิงพฤติกรรมข้อที่ 8)
- ด้านทักษะ(ปฏิบัติ) (จุดประสงค์เชิงพฤติกรรมข้อที่ 9-14)
  - ใบงานที่ 3 สร้างชิ้นงานใหม่โดยใช้คำสั่ง Wizards และ Limits , กำหนดค่าของ Grid และ Snap , บันทึกไฟล์ชิ้นงานโดยใช้คำสั่ง Save , Save as , เปิดไฟล์ชิ้นงาน , ออกจากโปรแกรม AutoCAD
     2002 (ด้านทักษะ)

2. แบบทคสอบก่อนเรียน/หลังเรียนหน่วยที่ 3

# ด้านคุณธรรม/จริยธรรม/จรรยาบรรณ/บูรณาการปรัชญาของเศรษฐกิจ พอเพียงและ คุณลักษณะ 3D (จุดประสงค์เชิงพฤติกรรมข้อที่ 15-16)

 การเตรียมความพร้อมค้านการเตรียม อุปกรณ์นักศึกษาจะต้องกระจายงานได้ทั่วถึง และตรง ตามความสามารถของสมาชิกทุกคน มีการจัดเตรียมสถานที่ สื่อ วัสดุ อุปกรณ์ไว้อย่างพร้อมเพรียงและนักศึกษา ทุกคนจะต้องรู้จักใช้และจัดการกับวัสดุอุปกรณ์เหล่านั้นอย่างฉลาดและ รอบคอบ งานจะสำเร็จ ได้นักศึกษา จะต้องมีความขยันอดทน มีความเพียรพยายามและกระตือรือร้นในการเรียนและการ ปฏิบัติงาน และรู้จักแบ่งปัน ให้ความร่วมมือกับการทำกิจกรรมของส่วนรวม อาสาช่วยเหลืองานครู และผู้อื่น ตามหลักปรัชญาของเศรษฐกิจ พอเพียงและหลักคุณลักษณะ 3D

2. ความมีเหตุมีผลในการปฏิบัติงาน ตามหลักปรัชญาของเศรษฐกิจพอเพียงและหลักกุณลักษณะ3D นักศึกษาจะต้องมีการใช้เทคนิคที่แปลกใหม่ ใช้สื่อและเทคโนโลยี ประกอบการ นำเสนอที่น่าสนใจ ปฏิบัติงาน ด้วยความละเอียครอบคอบ นักศึกษาจะมีภูมิกุ้มกันในตัวที่ดีได้นักศึกษาจะต้องมีความสนใจใฝ่รู้ รอบรู้ รอบคอบ และระมัคระวัง(จะสอนเนื้อหาอะไรที่เกี่ยวกับการเตรียมความพร้อมด้านการเตรียม อุปกรณ์และการปฏิบัติงาน อย่างมี เหตุและผลตามหลักปรัชญาเศรษฐกิจพอเพียงและคุณลักษณะ 3D )

3. ความมีเหตุมีผลในการปฏิบัติงาน ตามหลักปรัชญาของเศรษฐกิจพอเพียงและหลักคุณลักษณะ3D นักศึกษาจะต้องมีการใช้เทคนิคที่แปลกใหม่ ใช้สื่อและเทคโนโลยี ประกอบการ นำเสนอที่น่าสนใจ ปฏิบัติงาน ด้วยความละเอียครอบคอบ นักศึกษาจะมีภูมิคุ้มกันในตัวที่ดีได้นักศึกษาจะต้องมีความสนใจใฝ่รู้ รอบรู้ รอบคอบ และระมัดระวัง(จะสอนเนื้อหาอะไรที่เกี่ยวกับการเตรียมความพร้อมด้านการเตรียม วัสดุ อุปกรณ์ และการ ปฏิบัติงานอย่างมี เหตุและผลตามหลักปรัชญาเศรษฐกิจพอเพียงและคุณลักษณะ 3D

## กิจกรรมการเรียนการสอนหรือการเรียนรู้

## กิจกรรมการเรียนรู้

# การบูรณาการกับคุณลักษณะ 3 D แก่ผู้เรียน

- สอบถามพื้นความรู้เดิมที่ได้เรียนมาเมื่อครั้งก่อน
- 2. แจกแบบทคสอบก่อนเรียน
- ครูบรรยายตามหัวข้อต่าง ๆ และซักถามนักศึกษา เป็นระยะๆ
- ครูและนักเรียนร่วมกันสรุปเนื้อหาวิชาอีกครั้งหนึ่ง
- ให้นักศึกษาแบ่งกลุ่ม ๆ ละประมาณ 3-4 เพื่อทดลองใบงาน.
- ให้แต่ละกลุ่มช่วยกันระดมความคิดเห็นว่าจากสิ่งที่ผู้เรียนได้เรียนรู้ไป สามารถบอกคำจำกัดความ ของคำว่า " กลุ่มคำสั่งพื้นฐานของโปรแกรม AutoCAD 2002 (คำสั่ง New , Open, Saveและ Save As)" น่าจะมีความหมายว่าอย่างไร
- ให้แต่ละกลุ่มส่งตัวแทนออกมานำเสนอผลงานกลุ่ม
- ผู้สอนสรุปจากที่ผู้เรียนแต่ละกลุ่มนำเสนอมา พร้อมเสนอแนะเพิ่มเติมในสิ่งที่ผู้เรียนขาดหายไป
- มอบหมายให้ผู้เรียนทำแบบทดสอบหลังเรียน
- 10. ผู้เรียนส่งทำแบบทคสอบหลังเรียน

#### ด้านประชาธิปไตย (Democracy)

1. การนำเสนอผลงานหน้าชั้นเรียนเกี่ยวกับหลักการเบื้องต้นของโปรแกรม AutoCAD 2002 ได้อย่าง อิสระ

2. การให้ผู้ฟังแสดงความคิดเห็นภายในชั้นเรียนได้อย่างอิสระ

#### ด้านคุณธรรมจริยธรรมและความเป็นไทย (Decency)

1. ปฏิบัติงานที่ได้รับมอบหมายเสร็จตามกำหนด (กวามรับผิดชอบ)

2. ใช้พลังงานไฟฟ้าและอุปกรณ์อย่างกุ้มก่า ประหยัด (กวามประหยัด)

- 3. มีความเพียรพยายามและกระคือรือร้นในการเรียนและการปฏิบัติงาน (ความ ขยัน ความอดทน)
- 4. ให้ความร่วมมือกับการทำกิจกรรมของส่วนรวม อาสาช่วยเหลืองานครูและผู้อื่น (แบ่งปัน)

## ด้ำนภูมิคุ้มกันภัยจากยาเสพติด(Drug - Free)

การปลูกผึงให้นักศึกษาเอาใจใส่ในการเรียนรู้ดูหนังสืออย่างสม่ำเสมอ และส่งเสริมให้สืบค้นข้อมูลทาง อินเทอร์เน็ตอยู่เสมอ และส่งเสริมให้นักศึกษาเล่นกีฬาเพื่อให้ร่างกายแข็งแรงความจำคี เป็นการใช้เวลาว่างให้เป็น ประโยชน์ ซึ่งส่งผลทำให้ห่างไกลจากยาเสพติดอย่างแท้จริง

## งานที่มอบหมายหรือกิจกรรมการวัดผลและประเมินผล

#### ก่อนเรียน

- 1. จัดเตรียมเอกสาร สื่อการเรียนการสอนตามที่อาจารย์ผู้สอนและบทเรียนกำหนด
- 2. ทำแบบทคสอบก่อนเรียนเรื่องกลุ่มคำสั่งพื้นฐานของโปรแกรม AutoCAD 2002

 ทำความเข้าใจเกี่ยวกับจุดประสงค์การเรียนของหน่วยเรียนที่ 3 และการให้ความร่วมมือในการทำ กิจกรรมในหน่วยการเรียนที่ 3

#### ขณะเรียน

- ปฏิบัติตามใบงานที่ 3 เรื่องสร้างชิ้นงานใหม่โดยใช้กำสั่ง Wizards และ Limits , กำหนดค่าของ Grid และ Snap , บันทึกไฟล์ชิ้นงานโดยใช้กำสั่ง Save , Save as , เปิดไฟล์ชิ้นงาน , ออกจากโปรแกรม AutoCAD 2002
- 2. ร่วมกันสรุปเนื้อหาของ "คำสั่งพื้นฐานของโปรแกรม AutoCAD 2002 "
- 3. รายงาน หน้าชั้นเรียนเรื่อง "คำสั่งพื้นฐานของโปรแกรม AutoCAD 2002"

#### หลังเรียน

- ทำแบบทดสอบหลังเรียน
- 2. ทำแบบฝึกหัดท้ายบทเรียน

## ผลงาน/ชิ้นงาน/ความสำเร็จของผู้เรียน

การสร้างชิ้นงานใหม่โดยใช้กำสั่ง Wizards และ Limits , กำหนดค่าของ Grid และ Snap , บันทึกไฟล์ ชิ้นงานโดยใช้กำสั่ง Save , Save as , เปิดไฟล์ชิ้นงาน , ออกจากโปรแกรม AutoCAD 2002

# สื่อการเรียนการสอน/การเรียนรู้

#### สื่อสิ่งพิมพ์

- 1. หนังสือเรียนวิชา เขียนแบบไฟฟ้าด้วยกอมพิวเตอร์
- 2. แบบทคสอบก่อนเรียน
- 3. ใบงานที่ 3 เรื่อง คำสั่งพื้นฐานของโปรแกรม AutoCAD 2002
- 4. แบบทดสอบหลังเรียน
- 5. แบบฝึกหัดท้ายบทเรียน
- 6. แบบเฉลยทคสอบก่อนเรียน หลังเรียน และแบบฝึกหัดท้ายบทเรียน
- 7. แบบประเมินผลงานตามใบงาน
- 8. แบบประเมินพฤติกรรมการทำงานกลุ่ม

#### สื่อโสตทัศน์ (ถ้ามี)

เครื่องโปรแจกเตอร์

#### สื่อของจริง

เครื่องคอมพิวเตอร์

# แหล่งการเรียนรู้

#### ในสถานศึกษา

ห้องปฏิบัติการคอมพิวเตอร์วิทยาลัยการอาชีพบางละมุง
 นอกสถานศึกษา

## การบูรณาการ/ความสัมพันธ์กับวิชาอื่น

 บูรณาการกับวิชาเขียนแบบไฟฟ้า วิชาคอมพิวเตอร์ ด้านการเตรียมความพร้อม ความรับผิดชอบ และ ความสนใจใฝ่รู้

## การประเมินผลการเรียนรู้

 หลักการประเมินผลการเรียนรู้ ก่อนเรียน.

ตรวจแบบทคสอบก่อนเรียน

#### ขณะเรียน

- ตรวจผลงานตามใบงานที่ 3 สร้างชิ้นงานใหม่โดยใช้กำสั่ง Wizards และ Limits , กำหนดค่าของ Grid และ Snap , บันทึกไฟล์ชิ้นงานโดยใช้กำสั่ง Save , Save as , เปิดไฟล์ชิ้นงาน , ออกจาก โปรแกรม AutoCAD 2002
- 2. สังเกตการทำงานกลุ่ม

#### หลังเรียน

- 1. ตรวจแบบทคสอบหลังเรียน
- 2. ตรวจแบบฝึกหัดท้ายบทเรียน

## ผลงาน/ชิ้นงาน/ผลสำเร็จของผู้เรียน

ตรวจผลงาน ชิ้นงานใหม่โดยใช้คำสั่ง Wizards และ Limits , กำหนดค่าของ Grid และ Snap , บันทึก ไฟล์ชิ้นงานโดยใช้กำสั่ง Save , Save as , เปิดไฟล์ชิ้นงาน , ออกจากโปรแกรม AutoCAD 2002

# รายละเอียดการประเมินผลการเรียนรู้

| จุดเ | ไระสงค์เชิงพฤติกรรม ข้อที่ | 1 | อธิบายการใช้คำสั่ง New ได้                                   |
|------|----------------------------|---|--------------------------------------------------------------|
| 1.   | วิธีการประเมิน             | : | : ทดสอบ                                                      |
| 2.   | เครื่องมือ                 | : | แบบทคสอบ                                                     |
| 3.   | เกณฑ์การให้คะแนน           | : | อธิบายการใช้คำสั่ง New ได้ จะได้ 2 คะแนน                     |
| 4.   | เกณฑ์การตัดสินการผ่าน      | : | ผ่านระดับร้อยละ 80 (ต้องได้คะแนนไม่น้อยกว่า 1.6 คะแนน)       |
| จุดป | ระสงค์เชิงพฤติกรรม ข้อที่  | 2 | อธิบายการใช้คำสั่ง Open ได้                                  |
| 1.   | วิธีการประเมิน             | : | ทคสอบ                                                        |
| 2.   | เครื่องมือ                 | : | แบบทคสอบ                                                     |
| 3.   | เกณฑ์การให้คะแนน           | : | อธิบายการใช้คำสั่ง Open ได้จะได้ 2 คะแนน                     |
| 4.   | เกณฑ์การตัดสินการผ่าน      | : | ผ่านระดับร้อยละ 80 (ต้องได้กะแนนไม่น้อยกว่า 1.6 กะแนน)       |
| ຈຸດາ | ไระสงค์เชิงพฤติกรรม ข้อที่ | 3 | อธิบายการใช้คำสั่ง Save ได้                                  |
| 1.   | วิธีการประเมิน             | : | ทคสอบ                                                        |
| 2.   | เครื่องมือ                 | : | แบบทคสอบ                                                     |
| 3.   | เกณฑ์การให้คะแนน           | : | อธิบายการใช้คำสั่ง Save ได้ จะได้ 2 กะแนน                    |
| 4.   | เกณฑ์การตัดสินการผ่าน      | : | ผ่านระดับร้อยละ 80 (ต้องได้คะแนนไม่น้อยกว่า 1.6 คะแนน)       |
| จุดป | ระสงค์เชิงพฤติกรรม ข้อที่  | 4 | บอกความแตกต่างการใช้คำสั่ง Save และคำสั่ง Save as ได้        |
| 1.   | วิธีการประเมิน             | : | ทคสอบ                                                        |
| 2.   | เครื่องมือ                 | : | แบบทดสอบ                                                     |
| 3.   | เกณฑ์การให้คะแนน           | : | บอกความแตกต่างการใช้กำสั่ง Save และกำสั่ง Save as ได้จะได้ 2 |
|      |                            |   | กะแนน                                                        |
| 4.   | เกณฑ์การตัดสินการผ่าน      | : | ผ่านระดับร้อยละ 80 (ต้องได้คะแนนไม่น้อยกว่า 1.6 คะแนน)       |
| จุดา | lระสงค์เชิงพฤติกรรม ข้อที่ | 5 | อธิบายการใช้คำสั่ง Limits ได้                                |
| 1.   | วิธีการประเมิน             | : | ทดสอบ                                                        |
| 2.   | เครื่องมือ                 | : | แบบทคสอบ                                                     |
| 3.   | เกณฑ์การให้คะแนน           | : | อธิบายการใช้คำสั่ง Limits ได้จะได้ 2 คะแนน                   |

| 4.     | เกณฑ์การตัดสินการผ่าน           | :  | ผ่านระดับร้อยละ 80 (ต้องได้กะแนนไม่น้อยกว่า 1.6 กะแนน)                  |
|--------|---------------------------------|----|-------------------------------------------------------------------------|
| จุดปร  | ะสงค์เชิงพฤติกรรม ข้อที่ 6      |    | อธิบายการใช้คำสั่ง Zoom All ได้                                         |
| 1.     | วิธีการประเมิน                  | :  | ทคสอบ                                                                   |
| 2.     | เครื่องมือ                      | :  | แบบทดสอบ                                                                |
| 3.     | เกณฑ์การให้คะแนน                | :  | อธิบายการใช้คำสั่ง Zoom All ได้ จะได้ 2 คะแนน                           |
| 4.     | เกณฑ์การตัดสินการผ่าน           | :  | ผ่านระดับร้อยละ 80 (ต้องได้กะแนนไม่น้อยกว่า 1.6 กะแนน)                  |
| จุดประ | สงค์เชิงพฤติกรรม ข้อที่ 7       | อ  | ธิบายการใช้กำสั่ง Exit ได้                                              |
| 1.     | วิธีการประเมิน                  | :  | ทคสอบ                                                                   |
| 2.     | เครื่องมือ                      | :  | แบบทคสอบ                                                                |
| 3.     | เกณฑ์การให้คะแนน                | :  | อธิบายการใช้กำสั่ง Exit ได้ จะได้ 2 คะแนน                               |
| 4.     | เกณฑ์การตัดสินการผ่าน           | :  | ผ่านระดับร้อยละ 80 (ต้องได้กะแนนไม่น้อยกว่า 1.6 กะแนน)                  |
| จุดป   | ระสงค์เชิงพฤติกรรม ข้อที่ 8     |    | อธิบายการใช้คำสั่ง Grid และ Snap ใด้                                    |
| 1.     | วิธีการประเมิน                  | :  | ทคสอบ                                                                   |
| 2.     | เครื่องมือ                      | :  | แบบทดสอบ                                                                |
| 3.     | เกณฑ์การให้คะแนน                | :  | อธิบายการใช้กำสั่ง Grid และ Snap ได้ จะได้ 2 คะแนน                      |
| 4.     | เกณฑ์การตัดสินการผ่าน           | :  | ผ่านระดับร้อยละ 80 (ต้องได้กะแนนไม่น้อยกว่า 1.6 กะแนน)                  |
| จุดปร  | ระสงค์เชิงพฤติกรรม ข้อที่ 9 -14 | 4  | สร้างชิ้นงานใหม่โดยใช้คำสั่ง Wizards และ Limits , กำหนดค่าของ           |
|        |                                 |    | Grid และ Snap , บันทึกไฟล์ชิ้นงานโดยใช้กำสั่ง Save , Save as , เปิดไฟล์ |
|        |                                 |    | ชิ้นงาน , ออกจากโปรแกรม AutoCAD 2002 ใด้                                |
| 1.     | วิธีการประเมิน                  | :  | ตรวจผลงาน                                                               |
| 2.     | เครื่องมือ                      | :  | แบบประเมินผลการนำเสนอผลงาน                                              |
| 3.     | เกณฑ์การให้คะแนน                | :  | สร้างชิ้นงานใหม่โดยใช้คำสั่ง Wizards และ Limits , กำหนดค่าของ           |
|        |                                 |    | Grid และ Snap , บันทึกไฟล์ชิ้นงานโดยใช้คำสั่ง Save , Save as , เปิดไฟล์ |
|        |                                 | ;  | ชิ้นงาน , ออกจากโปรแกรม AutoCAD 2002 ใด้จะได้ 10 คะแนน                  |
| 4.     | เกณฑ์การตัดสินการฝ่าน           | :  | ผ่านระดับร้อยละ 80 (ต้องได้คะแนนไม่น้อยกว่า 8 คะแนน)                    |
| จุดา   | ประสงค์เชิงพฤติกรรม ข้อที่      | 15 | เตรียมความพร้อมด้าน อุปกรณ์สอดคล้องกับงาน และใช้พลังงานไฟฟ้า            |

|                                  |   | และ อุปกรณ์อย่างคุ้มค่าประหยัด ได้อย่างถูกต้องตามหลักปรัชญา                                                         |
|----------------------------------|---|----------------------------------------------------------------------------------------------------|
|                                  |   | เศรษฐกิจพอเพียงและคุณลักษณะ3D                                                                                       |
| 1. วิธีการประเมิน :              |   | ตรวจผลงาน                                                                                                    |
| 2. เครื่องมือ :                  | : | แบบประเมินกระบวนการทำงานกลุ่ม                                                                                       |
| 3. เกณฑ์การให้คะแนน              | : | เตรียมความพร้อมค้าน อุปกรณ์สอดคล้องกับงานได้อย่าง ถูกต้อง จะได้                                                     |
|                                  |   | 5 คะแนน                                                                                                    |
| 4. เกณฑ์การตัดสินการผ่าน         | : | ผ่านระดับร้อยละ 80 (ต้องได้คะแนนไม่น้อยกว่า 4 คะแนน)                                                                |
| จุดประสงค์เชิงพฤติกรรม ข้อที่ 16 | Ó | ปฏิบัติงานได้อย่างถูกต้อง และสำเร็จภายใน เวลาที่กำหนดอย่างมีเหตุ<br>และผลตามหลักปรัชญาเศรษฐกิจพอเพียงและคุณลักษณะ3D |
| 1. วิธีการประเมิน                | : | ตรวจผลงาน                                                                                                    |
| 2. เครื่องมือ :                  |   | แบบประเมินกระบวนการทำงานกลุ่ม                                                                                       |
| 3. เกณฑ์การให้คะแนน              |   | ปฏิบัติงานได้อย่างถูกต้อง และสำเร็จภายใน เวลาที่กำหนดอย่างมีเหตุ                                                    |
|                                  |   | และผลตามหลักปรัชญาเศรษฐกิจพอเพียง จะได้ 5 คะแนน                                                                     |
| 4.เกณฑ์การตัดสินการผ่าน :        | : | ผ่านระดับร้อยละ 80 (ต้องใด้คะแนนไม่น้อยกว่า 4คะแนน)                                                                 |

## แบบทดสอบก่อนเรียน/หลังเรียน บทที่ 1 คำสั่งพื้นฐานของโปรแกรม AutoCAD 2002

วัตถุประสงค์ เพื่อประเมินผลความก้าวหน้าในการเรียนรู้ของนักศึกษาเกี่ยวกับเรื่อง "คำสั่งพื้นฐานของโปรแกรม AutoCAD 2002"

#### จงตอบคำถามต่อไปนี้

- 1. จงตอบคำถามต่อไปนี้
  - ► New
  - > Open
  - ► Save
  - ➢ Limits
  - ➢ Zoom All
  - > Exit
  - ► Grid
  - ► Snap
- 2. จงบอกความแตกต่างการใช้กำสั่ง Save และ Save As
- 3. อธิบายขั้นตอนการเปิดไฟล์ข้อมูลของโปแกรม AutoCAD 2002
- 4. อธิบายขั้นตอนการตั้งค่าขอบเขตกระคาษด้วยกำสั่ง Limits

#### แบบเฉลยแบบทดสอบก่อนเรียน/หลังเรียน

- 1. จงบอกความหมายของคำสั่งต่อไปนี้
- New เป็นคำสั่งที่ใช้สำหรับสร้างชิ้นงานใหม่ ซึ่งจะเริ่มหน้าจอเช่นเดียวกับ ตอนเข้าโปรแกรมครั้งแรก
- > Open เป็นกำสั่งที่ใช้เปิดไฟล์ที่มีอยู่แล้ว ขึ้นมาใช้งาน หรือทำการแก้ไขแบบงานSave
- Limits เป็นคำสั่งที่ใช้ในการเริ่มค้นเขียนแบบที่ผู้เขียนแบบต้องกำหนดขนาดของกระดาษให้ เหมาะสมกับขนาดของงาน
- Zoom All Zoom, All เป็นกำสั่งที่ใช้ในการมองภาพที่เขียนไว้ทั้งหมดExit
- Grid เป็นคำสั่งสำหรับกำหนดระยะจุดบนจอภาพ คล้ายกับกระดาษกราฟ
- Snap เป็นคำสั่งที่กำหนดระยะกระ โดดของเกอร์เซอร์
- จงบอกความแตกต่างการใช้คำสั่ง Save และ Save AS
- Save เป็นคำสั่งที่ใช้บันทึกทับไฟล์ข้อมูลที่มีอยู่แล้ว Save As เป็นคำสั่งบันทึกไฟล์ที่สามารถเลือก ไคร์ฟเก็บข้อมูลได้และสามารถเปลี่ยนชื่อไฟล์ที่บันทึกใหม่ได้
- 3. อธิบายขั้นตอนการเปิดไฟล์ข้อมูลของโปรแกรม AutoCAD 2002
  - 1. เรียกโปรแกรม AutoCAD 2002 ขึ้นมาใช้งาน
  - 2. คลิกเมนู File/Open
  - เลือกไดร์ฟที่ต้องการเปิดไฟล์ข้อมูล
  - 4. ดับเบิ้ลคลิกไฟล์ข้อมูลที่ต้องการเปิด
- 4. อธิบายขั้นตอนการตั้งค่าขอบเขตกระคาษด้วยกำสั่ง Limits
  - 1. พิมพ์กำสั่ง Limits กด Enter
  - 2. กำหนดพิกัดมุมกระดาษด้านล่างซ้ายมือ X = 0 , Y = 0 แล้วกด Enter
  - กำหนดพิกัดมุมกระดาษด้านบนขวามือ ตามขนาดของกระดาษ เช่น กระดาษ A4 = 210,297
  - 4. พิมพ์กำสั่ง Zoom กด Enter แถ้วเถือก All กด Enter

#### แบบประเมินผล

| ลำดับ<br>ส่ | ชื่อ - บามสกล | ผลการประเมิน |   |   |               |   |   | รวม           |   |   |   |    |
|-------------|---------------|--------------|---|---|---------------|---|---|---------------|---|---|---|----|
| ที่         |               | ผลงาน        |   |   | การมีส่วนร่วม |   |   | ความรับผิดชอบ |   |   |   |    |
|             |               | 1            | 2 | 3 | 4             | 1 | 2 | 3             | 1 | 2 | 3 | 10 |
|             |               |              |   |   |               |   |   |               |   |   |   |    |
|             |               |              |   |   |               |   |   |               |   |   |   |    |
|             |               |              |   |   |               |   |   |               |   |   |   |    |
|             |               |              |   |   |               |   |   |               |   |   |   |    |
|             |               |              |   |   |               |   |   |               |   |   |   |    |
|             |               |              |   |   |               |   |   |               |   |   |   |    |
|             |               |              |   |   |               |   |   |               |   |   |   |    |
|             |               |              |   |   |               |   |   |               |   |   |   |    |
|             |               |              |   |   |               |   |   |               |   |   |   |    |
|             |               |              |   |   |               |   |   |               |   |   |   |    |
|             |               |              |   |   |               |   |   |               |   |   |   |    |
|             |               |              |   |   |               |   |   |               |   |   |   |    |
|             |               |              |   |   |               |   |   |               |   |   |   |    |

#### เกณฑ์การให้คะแนน

ดีมาก = 4

ตี = 3

ปานกลาง = 2

ต้องปรับปรุง = 1

ผู้ประเมิน.....

| แบบประเมินผลการปฏิบัติงาน                       | วิชา เขียนแบบไฟฟ้าด้วยคอมพิวเตอร์ |
|-------------------------------------------------|-----------------------------------|
| สำหรับอาจารย์ผู้สอน                             | รหัส 3104-2005                    |
| ใบงานที่ 3 คำสั่งพื้นฐานของโปรแกรม AutoCAD 2002 | ว/ด/ป//                           |
| รู้<br>ชื่อ                                     | ระดับชั้นเลขที่                   |

| . d D | รายการประเมินตามสภาพจริง                                                                                                    | คะแนน<br>เต็ม | คะแนนที่ได้ |
|-------|----------------------------------------------------------------------------------------------------|---------------|-------------|
| 1     | อธิบายการใช้คำสั่ง New ได้                                                                                                    | 2             |             |
| 2     | อธิบายการใช้คำสั่ง Open ได้                                                                                                    | 2             |             |
| 3     | บอกความแตกต่างการใช้คำสั่ง Save และ Save As ได้                                                                                                    | 2             |             |
| 4     | อธิบายการใช้คำสั่ง Limits ได้                                                                                                    | 2             |             |
| 5     | อธิบายการใช้คำสั่ง Zoom All ได้                                                                                                    | 2             |             |
| 6     | อธิบายการใช้คำสั่ง Exit ได้                                                                                                    | 2             |             |
| 7     | อธิบายการใช้คำสั่ง Save ได้                                                                                                    | 2             |             |
| 8     | อธิบายการใช้คำสั่ง Grid และ Snap ได้                                                                                                    | 2             |             |
| 9     | สร้างขึ้นงานใหม่โดยใช้คำสั่ง Wizards และ Limits , กำหนดค่าของ<br>Grid และ Snap , บันทึกไฟล์ชิ้นงานโดยใช้คำสั่ง Save , Save as , เปิดไฟล์<br>ชิ้นงาน , ออกจากโปรแกรม AutoCAD 2002 ได้ | 10            |             |

| ู ไม้                    | รายการประเมินกระบวนการทำ                     | คะแนนเต็ม         | คะแนนที่ได้ |   |  |  |  |
|--------------------------|----------------------------------------------|-------------------|-------------|---|--|--|--|
|                          | ความพร้อมด้านอุปกรณ์สอดคล้องกับงาน การใช้    | พลังงานและอุปกรณ์ | 5           |   |  |  |  |
|                          | อย่างคุ้มค่า                                 |                   |             |   |  |  |  |
| 2                        | ปฏิบัติงานถูกต้อง และสำเร็จภายในเวลาที่กำหนด | ด                 | 5           |   |  |  |  |
| สรุปผล                   | สรุปผลการปฏิบัติงาน                          |                   |             |   |  |  |  |
| เวลาที่เริ่มปฏิบัติงานน. |                                              |                   |             |   |  |  |  |
| ใช้เวล                   | กาในการปฏิบัติงานชมนาที                      | ค                 | ะแนน        |   |  |  |  |
| ข้อเส                    | ข้อเสนอแนะอื่นๆ                              |                   |             |   |  |  |  |
|                          |                                              |                   |             |   |  |  |  |
|                          |                                              | (                 | •••••       | ) |  |  |  |

ผู้ประเมิน

| แบบประเมินตนเองจากการปฏิบัติงาน                        | วิชา เขียนแบบไฟฟ้าด้วยคอมพิวเตอร์ |
|--------------------------------------------------------|-----------------------------------|
| หน่วยที่ 3                                             | รหัส 3104-2005                    |
| เรื่อง อุปกรณ์ที่ใช้ในการเขียนแบบไฟฟ้าด้วย คอมพิวเตอร์ | ว/ด/ป//                           |
| รู้<br>ชื่อ                                            | ระดับชั้นเลขที่                   |

| โระเปลิเมโระเจิลลิ อากมอาสเรียง หั                 | ระดับความพอใจ |         |      |  |  |
|----------------------------------------------------|---------------|---------|------|--|--|
| กระเทหกระฉุมษุท เพบเรเรอหรื                        | มาก           | ปานกลาง | น้อย |  |  |
| 1. สร้างขึ้นงานใหม่โดยใช้คำสั่ง Wizards ได้        |               |         |      |  |  |
| 2. สร้างชิ้นงานใหม่โดยใช้คำสั่ง Limits ได้         |               |         |      |  |  |
| 3. กำหนดค่าของ Grid และ Snap ได้ตามต้องการ         |               |         |      |  |  |
| 4.ขยายภาพทั้งหมดโดยใช้คำสั่ง Zoom All ได้          |               |         |      |  |  |
| 5.บันทึกไฟล์ชิ้นงานโดยใช้คำสั่ง Save , Save As ได้ |               |         |      |  |  |
| 6.เปิดไฟล์ชิ้นงานได้                               |               |         |      |  |  |
| 7.ออกจากโปรแกรม AutoCAD 2002 ได้                   |               |         |      |  |  |

|                                                     | ระดับความพอใจ |         |      |  |  |  |
|-----------------------------------------------------|---------------|---------|------|--|--|--|
| กระเทหกระนุพุษมาพบเรเรกหรื                          | มาก           | ปานกลาง | น้อย |  |  |  |
| 1. ความเอาใจใส่ในงาน                                |               |         |      |  |  |  |
| 2. การให้ความร่วมมือ                                |               |         |      |  |  |  |
| 3.การใช้พลังงานและวัสดุอย่างประหยัดและคุ้มค่า       |               |         |      |  |  |  |
| 4.มีความเพียรพยายามและกระตือรือรั้นในการเรียนและการ |               |         |      |  |  |  |
| ปฏิบัติงาน                                          |               |         |      |  |  |  |

ข้อเสนอแนะอื่นๆ

.....

| แบบฝึกหัดพร้อมเฉลย                                                               |                                                           |  |  |  |  |  |  |
|----------------------------------------------------------------------------------|-----------------------------------------------------------|--|--|--|--|--|--|
| บทที่ 3 คำสั่งพื้นฐานของโปรแกรม AutoCAD 2002                                     |                                                           |  |  |  |  |  |  |
| จงพิจารณาเลือกคำตอบที่ถูกต้องที่สุดเพียงคำตอบเดียว                               |                                                           |  |  |  |  |  |  |
| 1. ข้อใดคือขนาดของกระดาษเขียนแบบ A4                                              | ตามมาตรฐาน ISO                                            |  |  |  |  |  |  |
| ົກ. 210*297                                                                      | ป. 297*420                                                |  |  |  |  |  |  |
| ค. 420*594                                                                       | ٩. 594*841                                                |  |  |  |  |  |  |
| 2.การกำหนดขอบเขตกระดาษ A4 ด้วยกำสั่ง Limits มุมกระดาษด้านถ่างซ้ายกำหนดขนาดเท่าไร |                                                           |  |  |  |  |  |  |
| ก. 210,297                                                                       | ป. 0,0                                                    |  |  |  |  |  |  |
| ค. 420,594                                                                       | <b>3.</b> 0,210                                           |  |  |  |  |  |  |
| 3. โดยปกติโปรแกรมจะ Sat ค่าของ Grid                                              | และ Snap ไว้ที่เท่าไร                                     |  |  |  |  |  |  |
| กิ. 5                                                                            | ป. 10                                                     |  |  |  |  |  |  |
| ค. 15                                                                            | <b>1.</b> 20                                              |  |  |  |  |  |  |
| 4. ข้อใคกล่าวไม่ถูกต้อง                                                          |                                                           |  |  |  |  |  |  |
| ก. Zoom All เป็นคำสั่งที่ใช้ในการมองร                                            | ก. Zoom All เป็นคำสั่งที่ใช้ในการมองภาพที่เขียนแบบทั้งหมด |  |  |  |  |  |  |
| ข. Grid เป็นกำสั่งกำหนคระยะจุดบนจอ                                               | วภาพ<br>                                                  |  |  |  |  |  |  |
| ค. snap เป็นคำสั่งกำหนดระยะกระโดค                                                | ของเกอเซอร์                                               |  |  |  |  |  |  |
| ง. Limits เป็นคำสั่งที่ใช้ในการบันทึกข้                                          | ้อมูล                                                     |  |  |  |  |  |  |
| 5. ที่หน้าต่าง Angle Measure ถ้าเลือก East                                       | t หมายถึงอะไร                                             |  |  |  |  |  |  |
| ก. เริ่ม 0 องศาที่ตะวันตก                                                        |                                                           |  |  |  |  |  |  |
| ข. เริ่ม 0 องศาที่ทิศใต้                                                         |                                                           |  |  |  |  |  |  |
| <ol> <li>ค. เริ่ม 0 องศาที่ทิศตะวันตก</li> </ol>                                 |                                                           |  |  |  |  |  |  |
| ง. เริ่ม o องศาที่ทิศเหนือ                                                       |                                                           |  |  |  |  |  |  |
| 18.ที่หน้าต่าง Advance ถ้าเลือก Decimal                                          | หมายถึงอะไร                                               |  |  |  |  |  |  |
| ก.รูปแบบตัวเลขเป็นนิ้ว -ฟุต - ทศนิยม                                             |                                                           |  |  |  |  |  |  |
| ข.รูปแบบตัวเลขทศนิยม                                                             |                                                           |  |  |  |  |  |  |
| ค. รูปแบบตัวเลขเป็นเศษส่วน                                                       |                                                           |  |  |  |  |  |  |
| <ol> <li>รูปแบบตัวเลขยกกำลัง</li> </ol>                                          |                                                           |  |  |  |  |  |  |
|                                                                                  |                                                           |  |  |  |  |  |  |

#### เฉลยแบบฝึกหัด

1. n. 2. V. 3. V. 4. J. 5. A. 6. V.

|                                                                      | บันทึกหลังการสอน               |                                |
|----------------------------------------------------------------------|--------------------------------|--------------------------------|
| หน่วยที่เรื่อง                                                       | ชม. ที่                        | สัปดาห์ที่                     |
| 1.)ผลการสอน                                                          |                                |                                |
|                                                                      |                                |                                |
|                                                                      |                                |                                |
|                                                                      |                                |                                |
| 2.) ปัญหาที่พบ                                                       |                                |                                |
|                                                                      |                                |                                |
|                                                                      |                                |                                |
|                                                                      |                                |                                |
| 3.) การแก้ปัญหา                                                      |                                |                                |
| - ,,                                                                 |                                |                                |
|                                                                      |                                |                                |
|                                                                      |                                |                                |
| d dente over a                                                       |                                |                                |
| 4.) เรื่องที่นำไปสู่การวิจัยในชั้นเรียน                              |                                |                                |
|                                                                      |                                |                                |
|                                                                      |                                |                                |
| (บางสาวเอี่นด บังอรแสงแอ้ว)                                          |                                |                                |
| คริพู้นอก<br>(ค.ศ. 1.1.1.6 ค.ศ. 1.4111111111111111111111111111111111 | เ<br>หัวหน้าแผนกวิชาไฟฟ้ากำลัง | ง<br>รองผู้อำนวยการฝ่ายวิชาการ |
|                                                                      |                                |                                |

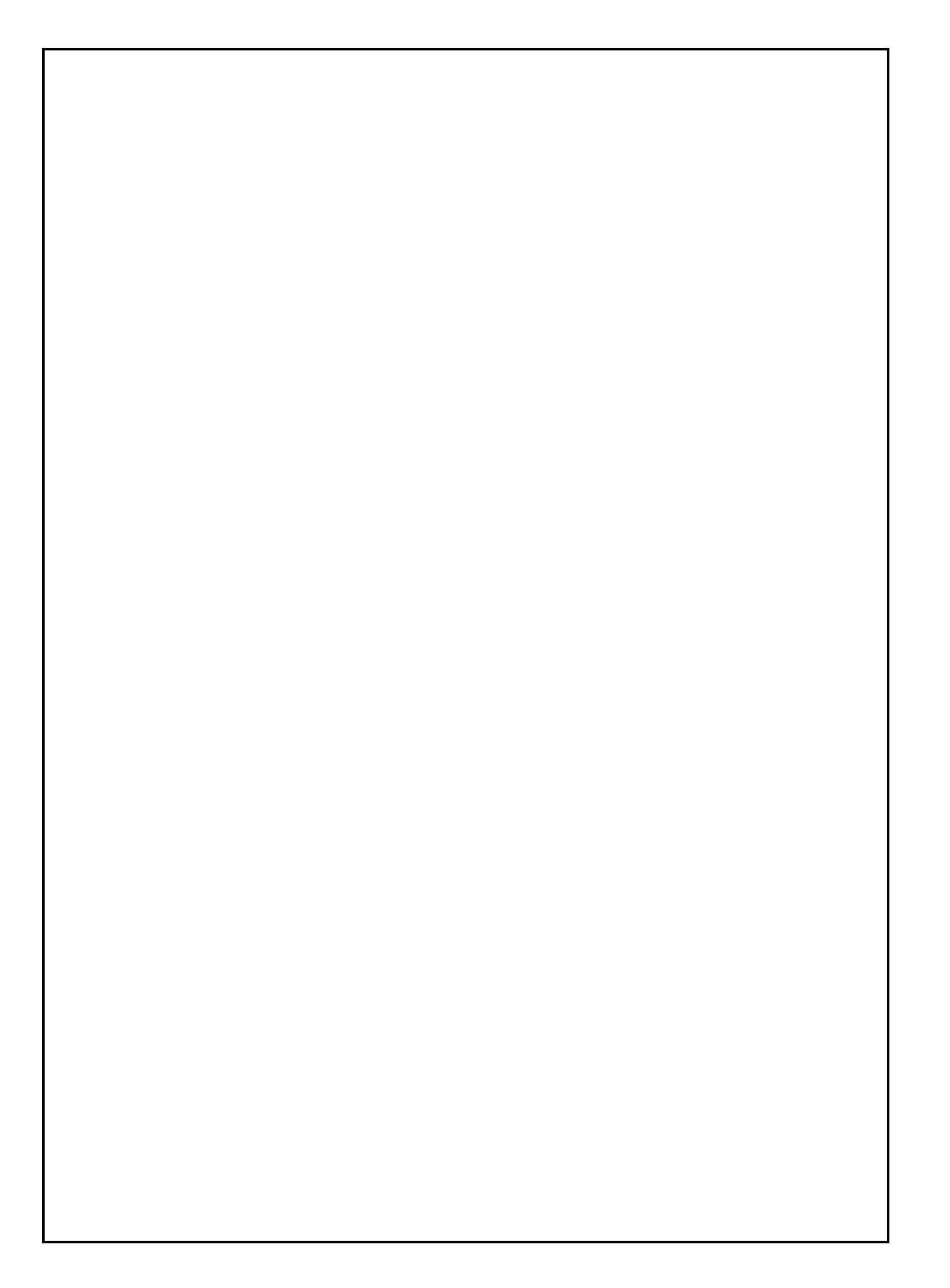